## Qeydiyyat prosesi

Kurs üzrə qeydiyyatdan keçmək üçün ilk növbədə <u>http://kabinet.unec.edu.az/</u> linkinə keçid edirsiniz.

|                                                                                     | az en ru                                                                                              |
|-------------------------------------------------------------------------------------|----------------------------------------------------------------------------------------------------|
|                                                                                     | Tələbənin şəxsi kabineti                                                                              |
| Azərbaycan Dövlət İqtisad Universiteti<br>UNEC                                      | Bötün sidmutlərdən istifadə etmək üçdin xahiq edirtik öz bənəbmza dasil olun və ya qoydayəndan kəqin! |
| Sanad qabulu Sanad qabulu Songa abulu Songa abulu Tokara ab tahnal Tokara ab tahnal | y Site<br>Siteri untimunuz?<br>Dedi al                                                                |
| eduman                                                                              | Conjunt                                                                                               |
|                                                                                     |                                                                                                    |

Daha sonra **"Qeydiyyat"** düyməsinə sıxaraq **"Yeni qeydiyyat"** bölməsində tələb olunan şəxsi məlumatlarınızı daxil edirsiniz (soyad, ad və ata adı daxil edilərkən azərbaycan əlifbası ilə daxil edilməlidir).

| ← → C 🔺 He samprime in kabinetuneceduaz/az/registration | ې ۵ ۵ ۵ ۵ ۵ ۵ ۵ ۵ ۵ ۵ ۵ ۵ ۵ ۵ ۵ ۵ ۵ ۵ ۵            |
|---------------------------------------------------------|----------------------------------------------------|
|                                                         | az en ru                                           |
|                                                         | Yeni qeydiyyat Sanod qobulu Dorbond filalina qobul |
|                                                         | Adi"                                               |
|                                                         | Soyadi*                                            |
| Azərbaycan Dövlət İqtisad Universiteti                  | Ate adr                                            |
|                                                         | Doğum tarlal"                                      |
| UNEC                                                    | Vətəndası olduğunuz ölkəni seçin 👻                 |
|                                                         | Cinsi seçin                                        |
|                                                         | E-pogt*                                            |
| Sanad gabulu                                            | Yoslayici kod"                                     |
| Yenidanhazırlanma təhsili Xatura et kəhsili             | 060mj09 Yeni kod almag                             |
| Flood an onisi Grabit telebalarin tehsili               | Qeydiyyatdan keç                                   |
|                                                         |                                                    |
|                                                         |                                                    |
| 😝 eduman                                                |                                                    |
|                                                         |                                                    |

**"Qeydiyyatdan keç"** düyməsi sıxıldıqdan sonra yenidən əsas səhifəyə (<u>kabinet.unec.edu.az/</u>linkinə) keçid edərək qeyd etdiyiniz mail ünvana göndərilmiş <u>istifadəçi adı və şifrə</u> (mail ünvan) vasitəsilə kabinetə daxil olaraq "Online müraciət" menyusuna klik edərək Müraciət tipi seçildikdən sonra **müraciət** düyməsini sıxaraq tələb olunan məlumatları sistemə daxil edirsiniz. Açılmış pəncərədə məlumatlar daxil edildikdən sonra həmin səhifənin sonunda müraciət düyməsi sıxılaraq göndərilməlidir.

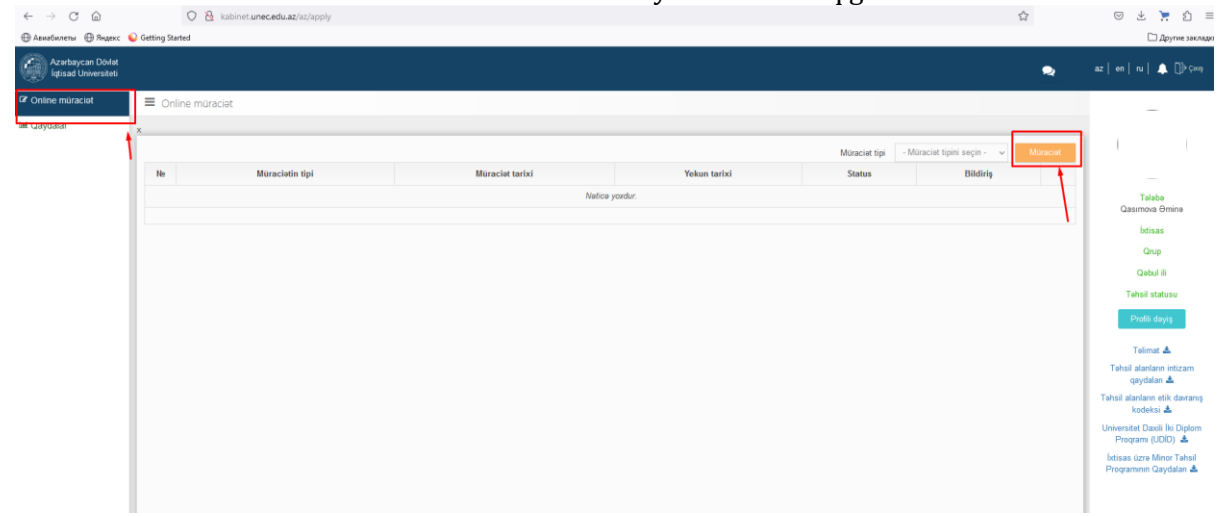